Frage: Wie konvertiert man eine PDF-Datei in die richtige Papiergröße von A4 und A3?

Antwort:

| rint                                                                                                    |                         | ×                                 |
|----------------------------------------------------------------------------------------------------|-------------------------|-----------------------------------|
| Printer: Microsoft Print to PDF                                                                                     | Properties Adva         | anced Help 🗇                      |
| Copies: 1                                                                                                    | Print in grayscale (bla | ack and white) 🗌 Save ink/toner 🕕 |
| Pages to Print       All     Current     Pages       More Options                                                   |                         | Scale: 94%<br>8.5 x11 Inches      |
| Page Sizing & Handling (i)                                                                                          |                         |                                   |
| Size Poster Multiple                                                                                                | Booklet                 |                                   |
| • Fit O Actual size                                                                                                 |                         |                                   |
| <ul> <li>Shrink oversized pages</li> <li>Custom Scale: 100</li> <li>Choose paper source by PDF page size</li> </ul> | %                       |                                   |
| Orientation:<br>Auto OPortrait Landscape                                                                            |                         |                                   |
| Comments & Forms                                                                                                    |                         |                                   |
| Document and Markups V Summarize C                                                                                  | Comments                |                                   |
|                                                                                                    |                         | Page 1 of 1                       |
| Page Setup                                                                                                    |                         | Print Cancel                      |

Schritt 1: Öffnen Sie die PDF-Datei und drücken Sie Strg+P. Ein Dialogfeld wird angezeigt. Schritt 2: Als Beispiel ist hier die Referenz

Wählen Sie die Optionen aus, die übereinstimmen sollen, wie im roten Feld markiert.

Schritt 3: Klicken Sie nun auf die Option "Seite einrichten". Und ein neues Fenster wird angezeigt.

| Printer: Microsoft Print to PDF          | Properties A       | Advanced                     | Help 🕐       |
|------------------------------------------|--------------------|------------------------------|--------------|
| Copies: 1                                | Print in grayscale | (black and white) Save ink/t | oner (j)     |
| Pages to Print                           |                    | Scale: 94%                   |              |
| All Current Pages 1                      |                    | 8.5 x 11 Inches              |              |
| More Options                             |                    |                              | ter a second |
| Page Sizing & Handling (i)               |                    | in the                       |              |
| Size Poster Multiple                     | Booklet            |                              |              |
| Fit Actual size                          |                    | C                            |              |
| Shrink oversized pages Custom Scale: 100 | %                  |                              |              |
| Choose paper source by PDF page size     |                    |                              |              |
|                                          |                    |                              |              |
| Orientation:                             |                    |                              |              |
|                                          |                    |                              |              |
| Comments & Forms                         |                    |                              |              |
| Document and Markups  V Summarize C      | Comments           |                              |              |
|                                          |                    | < Presta                     | >            |
|                                          |                    | Page I c                     | T I          |

Schritt 4: Wählen Sie nun das im "roten Kästchen" markierte Papierformat aus und wählen Sie entweder A4 oder A3, da diese beiden die einzigen Papierformate sind, die für den Druck verfügbar sind.

| Printer: M                                                                                                    | icrosoft Print to PDF                                                     |                                                                                                    | ~                                       | Properties             | Adv      | anced                         |                | <u>Help</u> ( |
|----------------------------------------------------------------------------------------------------|---------------------------------------------------------------------------|----------------------------------------------------------------------------------------------------|-----------------------------------------|------------------------|----------|-------------------------------|----------------|---------------|
| Copies:                                                                                                    | Page Setup                                                                |                                                                                                    |                                         |                        | ×        | lack and white)               | Save ink/toner | (i)           |
| Pages to<br>● All<br>▶ More                                                                                         |                                                                           | Total Science and Science and  |                                         |                        |          | Scale: 94%<br>8.5 x 11 Inches |                |               |
| Page Siz                                                                                                    |                                                                           | Contractions of the second second sec | n i i i i i i i i i i i i i i i i i i i |                        |          |                               |                |               |
|                                                                                                    |                                                                           |                                                                                                    |                                         |                        |          | A AND AND                     | CON T          |               |
| Fit                                                                                                    | Paper<br>Size: Le                                                         | etter                                                                                                    |                                         |                        |          |                               |                |               |
| Fit<br>Shrin                                                                                                    | Paper<br>Size: Le<br>Source:                                              | etter                                                                                                    |                                         |                        |          |                               |                |               |
| <ul> <li>Fit</li> <li>Shrin</li> <li>Choc</li> <li>Drientati</li> </ul>                                             | Paper<br>Size: Le<br>Source:                                              | etter<br>Margins (mi                                                                                                    | illimetres)                             |                        | <b>•</b> |                               |                |               |
| <ul> <li>Fit</li> <li>Shrin</li> <li>Choc</li> <li>Crientati</li> <li>Auto</li> </ul>                               | Paper<br>Size: Le<br>Source:<br>Orientation<br>Orientation                | Margins (mi                                                                                                    | illimetres)<br>25                       | Right <b>25</b>        | <b>•</b> |                               |                |               |
| <ul> <li>Fit</li> <li>Shrin</li> <li>Choc</li> <li>Crientati</li> <li>Auto</li> <li>Comme</li> <li>Docum</li> </ul> | Paper<br>Size: Le<br>Source:<br>Orientation<br>Orientation<br>Orientation | Margins (mi<br>Left<br>Top:                                                                                                    | illimetres)<br>25<br>25                 | Right 25<br>Bottom: 25 |          |                               |                |               |

Schritt 5: Klicken Sie nun auf die Option "OK".

| Printer: W                                                                                                    | licrosoft Print to PDF                                                 |                                                                                                    |                                                                                                    | ~                          | Properties                    | Advance                       | ed                                                                                                    |                | Help    |
|----------------------------------------------------------------------------------------------------|------------------------------------------------------------------------|----------------------------------------------------------------------------------------------------|----------------------------------------------------------------------------------------------------|----------------------------|-------------------------------|-------------------------------|----------------------------------------------------------------------------------------------------|----------------|---------|
| Copies:                                                                                                    | Page Setup                                                             |                                                                                                    |                                                                                                    |                            |                               | × <sup>(black</sup>           | and white)                                                                                                    | Save ink/toner | (i)     |
| Pages to                                                                                                    |                                                                        |                                                                                                    |                                                                                                    | 1                          |                               | Sc                            | ale: 94%                                                                                                    |                |         |
| O All                                                                                                    |                                                                        | Constanting<br>Michael Constanting<br>Michael Consta | needal Lano,<br>needal Lano,<br>Internet Managererge (k)<br>annen (h. Managererge (k)<br>annen (h. Managererge (k)<br>annen (h. Managererge (k)<br>annen (h. Managererge (k)<br>annen (h. Managererge (k)<br>annen (h. Managererge (k)<br>annen (h. Managererge (k))<br>annen (h. Managererge (k))<br>annen (h. Managererge (k))                                                                                                    |                            |                               |                               | 8.5 x 11 Inches                                                                                                    |                |         |
| More                                                                                                    |                                                                        | Comunity<br>History<br>(Hit and P<br>Ric opening<br>Converging<br>Ricogenity<br>Conditioners)                                                                                                    | ngantal Rann,<br>malif Inga<br>Januar (Sar Urandykenger (b.)<br>menny Planata<br>Inerny Planata<br>Inerny Planata<br>Inerny Planata<br>Inerny Planata<br>Inerny Planata                                                                                                    |                            |                               |                               |                                                                                                    | a state        | *       |
| Page Siz                                                                                                    |                                                                        | Comparison<br>Control of Control<br>Control of Control of Control<br>Control of Control of Control of Control<br>Control of Control of Control<br>Control of Control of Control                                                                                                    | opartid lawn,<br>swith lawn<br>have 'Da' (hushphorpe ik)<br>anne 'Da' (hushphorpe ik)<br>anney H master<br>farmation<br>farmation<br>andron                                                                                                    |                            |                               |                               | Čin 🖹                                                                                                    |                | 2000    |
|                                                                                                    |                                                                        | 1 Michaensheever<br>1974 - auror B<br>1974 - sported<br>1975 - auror Barry<br>1975 - auror Barry<br>1975 - auror Barry<br>1976 - auror Barry<br>1977 - auror Barry<br>1977 - auror Barry 1977 - auror Barry<br>1977 - auror Barry 1977 - auror Barry 1977                                  | natif lega<br>(meny to the test provided to the test provided to test provided to test provided to t |                            |                               |                               |                                                                                                    | 120            |         |
|                                                                                                    |                                                                        |                                                                                                    | Secondor, Secondadore fail or octor                                                                                                    |                            |                               |                               | A PARTY OF THE PARTY OF THE PAR |                |         |
| -                                                                                                    | D                                                                      |                                                                                                    |                                                                                                    |                            |                               |                               | 1.100                                                                                                    |                | 1 Jak a |
| Fit                                                                                                    | Paper                                                                  | 4                                                                                                    |                                                                                                    |                            |                               |                               |                                                                                                    |                |         |
| <ul> <li>Fit</li> <li>Shrin</li> </ul>                                                                                       | Paper<br>Size: A                                                       | 4                                                                                                    |                                                                                                    |                            |                               | ~                             |                                                                                                    |                |         |
| <ul> <li>Fit</li> <li>Shrin</li> <li>Choc</li> </ul>                                                                         | Paper<br>Size: A<br>Source:                                            | 4                                                                                                    |                                                                                                    | _                          |                               | ~                             |                                                                                                    |                |         |
| <ul> <li>Fit</li> <li>Shrin</li> <li>Choc</li> <li>Orientati</li> </ul>                                                      | Paper<br>Size: A<br>Source:<br>Orientation                             | 4<br>Margins                                                                                                    | (millimetres                                                                                                    | 5)                         |                               | ~                             |                                                                                                    |                |         |
| <ul> <li>Fit</li> <li>Shrin</li> <li>Choc</li> <li>Orientati</li> <li>Auto</li> </ul>                                        | Paper<br>Size: A<br>Source:<br>Orientation<br>Orientation              | 4<br>Margins<br>Left:                                                                                                    | (millimetres<br>25                                                                                                    | s)<br>Righ                 | t. <b>25</b>                  | <ul><li>✓</li><li>✓</li></ul> |                                                                                                    |                |         |
| <ul> <li>Fit</li> <li>Shrin</li> <li>Choc</li> <li>Orientati</li> <li>Auto</li> <li>Comme</li> </ul>                         | Paper<br>Size: A<br>Source:<br>Orientation<br>Orientation<br>Landscape | 4<br>Margins<br>Left<br>Top:                                                                                                    | (millimetres<br>25<br>25                                                                                                    | s)<br>Righ<br>Botto        | t: <b>25</b><br>om: <b>25</b> | ×<br>×                        |                                                                                                    |                |         |
| <ul> <li>Fit</li> <li>Shrin</li> <li>Choc</li> <li>Choc</li> <li>Auto</li> <li>Auto</li> <li>Comme</li> <li>Docum</li> </ul> | Paper<br>Size: A<br>Source:<br>Orientation<br>Orientrait<br>Clandscape | 4<br>Margins<br>Left<br>Top:                                                                                                    | (millimetres<br>25<br>25                                                                                                    | <b>s)</b><br>Righ<br>Botto | t: 25<br>om: 25               | × ×                           |                                                                                                    |                |         |

Wählen Sie 6: Klicken Sie nun auf "Drucken" und speichern Sie die Datei.

| Print                                                                                         |               |                    |                            | ×      |
|-----------------------------------------------------------------------------------------------|---------------|--------------------|----------------------------|--------|
| Printer: Microsoft Print to PDF                                                               | Properties    | Advanced           |                            | Help ⑦ |
| Copies: 1                                                                                     | Print in gray | scale (black and w | vhite) 🗌 Save ink/toner    | (i)    |
| Pages to Print       All     Current     Pages                                                |               | Scale: 10          | 00%<br>8.27 x 11.69 Inches |        |
| ► More Options Page Sizing & Handling ①                                                       |               |                    |                            |        |
| Size Poster Multiple                                                                          | Booklet       |                    |                            |        |
| • Fit O Actual size                                                                           |               |                    |                            |        |
| Shrink oversized pages     Custom Scale:       100       Choose paper source by PDF page size | %             |                    |                            |        |
| Orientation:<br>Auto OPortrait Candscape                                                      |               |                    |                            |        |
| Comments & Forms                                                                              |               |                    |                            |        |
| Document and Markups Summarize                                                                | e Comments    | <                  | -                          |        |
|                                                                                               |               |                    | Page 1 of 1                |        |
| Page Setup                                                                                    |               |                    | Print                      | Cancel |

Schritt 7: Klicken Sie auf die Option "Speichern".

| Save Print Output As                                                                 | ×                           |
|--------------------------------------------------------------------------------------|-----------------------------|
| $\leftrightarrow$ $\rightarrow$ $\checkmark$ $\uparrow$ $\blacksquare$ > Gallery     | ✓ C Search Gallery          |
| Organise 🔻                                                                           | □ - ?                       |
| <ul> <li>Home</li> <li>Gallery</li> <li>OneDrive - Persc</li> <li>Desktop</li> </ul> | No items match your search. |
|                                                                                      |                             |
| File name: A4 Save as type: PDF Document (*.pdf)                                     | ~                           |
| ∧ Hide Folders                                                                       | Save Cancel                 |

Schritt 8: Öffnen Sie nun die neu erstellte Datei auf dem kawo1 Druckportal.